## Настройка GSM-шлюза AllVoip для работы с IP ATC Asterisk по протоколу SIP

Все настройки GSM-шлюза AllVoip производятся только через вебинтерфейс (доступ по умолчанию <u>http://192.168.0.100</u>). Для конфигурирувания шлюза рекомендуется использовать Internet Explorer. После подключения к шлюзу необходимо пройти авторизацию (Рис. 1), для этого вам надо ввести имя пользователя и пароль (по умолчанию username = voip, password = 1234).

| Login VolP    |                              |
|---------------|------------------------------|
| Enter your us | ername and password to login |
|               | VoIP server                  |
| Username      | voip                         |
| Password      | ••••                         |
|               | Login Clear                  |

Рис.1

Далее нам необходимо настроить сетевой интерфейс шлюза. Переходим во вкладку **Network → WAN Settings** (Рис. 2.) Выбираем тип подключения в поле IP Type (статический адресс, DHCP, pppoe) и настраиваем интерфейс согласно выбранному типу, после чего нажимаем на кнопку «Submit» и сохраняем настройки. Шлюз перезагрузится. Подключаемся к шлюзу используя уже новый IP-адрес.

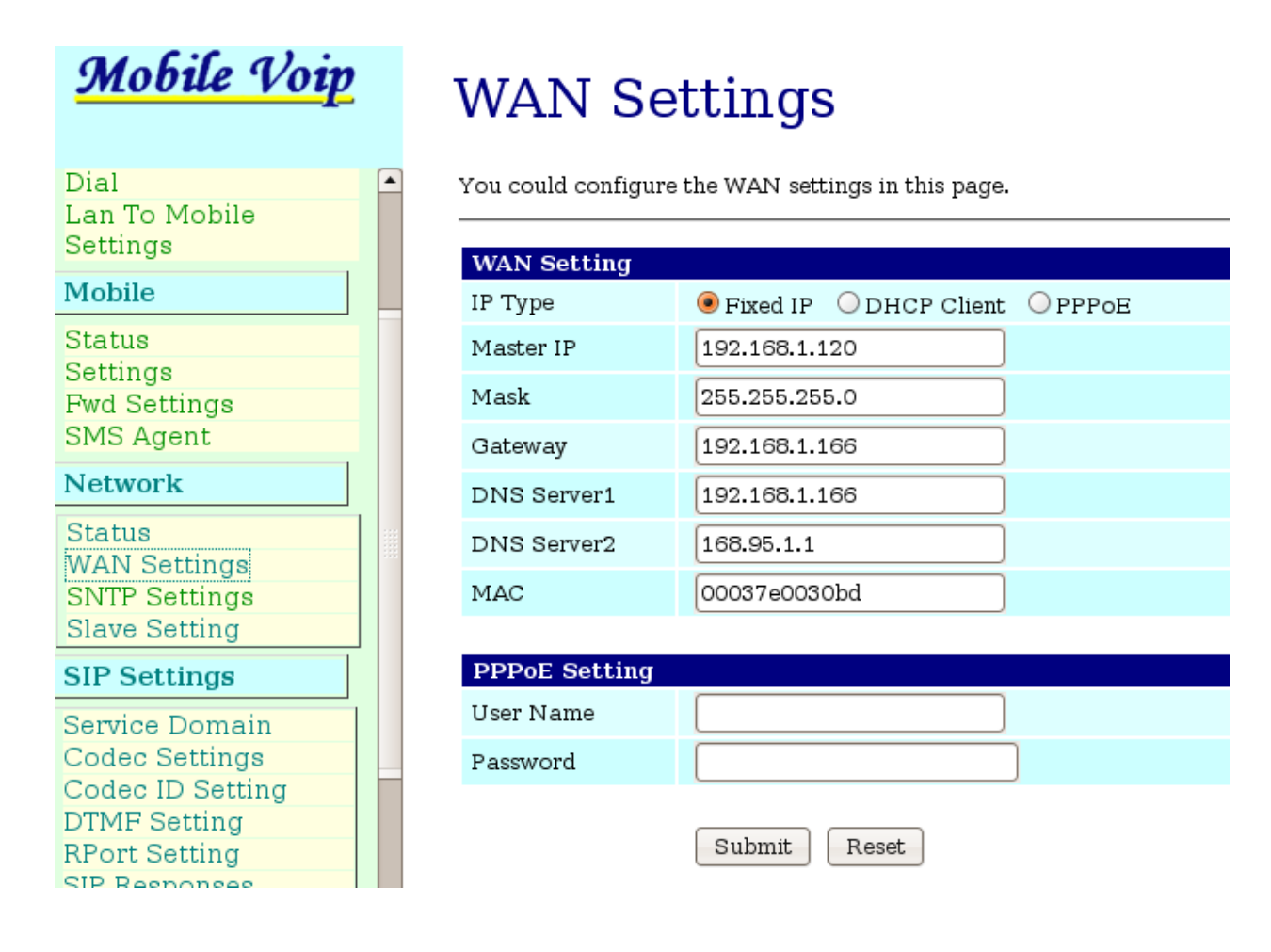

Рис. 2.

Далее переходим во вкладку SIP Settings -> Service Domain. Справа вверху находися выпадающее меню, где написано написано «Mobile 1» (Рис. 2). Каждый Mobile соответствует одному каналу в шлюзе. Следовательно, для настройки канала 1 выбираем в меню «Mobile 1», для настройки канала 2 — «Mobile 2» и так далее в зависимости от количества каналов в шлюзе.

Итак, в открывшейся вкладке «Service Domain Settings» (Рис. 2), в выпадающем меню выбрано «Mobile 1», и доступны для настроек формы «Realm 1» и «Realm 2» и «Realm 3». Следовательно, на 1 канал можно настроить до трех SIP-аккаунтов вашей IP-ATC.

Для настройки в форме «Realm 1» необходимо выбрать или установить:

Active: - ON

Display name – вводим любое имя;

User Name - имя зарегистрированное на ATC;

Register Name - имя пользователя; Register Password – пароль; Domain Server - вводим IP-адрес вашей АТС; Proxy Server - вводим IP-адрес вашей ATC; Outbound Proxy – (можно пропустить)

## Mobile Voip

### Service Domain Settings

| Route            | Mobile 1           |              |
|------------------|--------------------|--------------|
| Mobile           | Realm 1 (Default)  |              |
| Network          | Active:            | ON OFF       |
| SIP Settings     | Display Name:      | 3401         |
| Service Domain   | User Name:         | 3401         |
| Codec Settings   | Register Name:     | 3401         |
| Codec ID Setting | Register Password: |              |
| DTMF Setting     | Dennia Comm        | 400.400.4    |
| RPort Setting    | Domain Server:     | 192.168.1.35 |
| SIP Responses    | Proxy Server:      | 192.168.1.35 |
| Other Seturigs   | Outbound Proxy:    |              |
| NAT Transform    | Status:            | Registered   |
| Update           |                    |              |
| System Authority | Realm 2            |              |
| Save Change      | Active:            | • ON C OFF   |
| Reboot           | Display Name:      | 3402         |
|                  | User Name:         | 3402         |
|                  | Register Name:     | 3402         |
|                  | Register Password: | ••••         |
|                  | Domain Server:     | 192.168.1.35 |
|                  | Proxy Server:      | 192.168.1.35 |
|                  | Outbound Proxy:    |              |
|                  | Status:            | Registered   |

#### Рис. 3

«Realm 2» и «Realm 3» настраиваются аналогично. Далее нажимаем кнопку «Submit» и сохраняем настройки (Save Change слева в меню). После сохранения настроек шлюз перезапустится и можно продолжать настройку.

Для настройки 2, 3, 4 ... 8 каналов нужно настроить «Mobile 2», «Mobile 3», «Mobile 4» ... «Mobile 8» во вкладку **SIP Settings -> Service Domain**.

Для корректной работы третьего и выше каналов вам необходимо настроить шлюз для работы со STUN сервером. Делается это следующим образом:

Первый вариант, если у шлюза есть выход в интернет, то необходимо чтобы в настройках WAN был указан корректный DNS сервер. Далее переходим в раздел **Nat Transform** → **STUN Settings** (Рис. 4) В этом разделе, в поле STUN Server, указан сервер **stun.xten.com** (Рис. 5) по умолчанию. Это публичный STUN сервер, с помощью которого каналы 3 и выше будут регистрироваться на IP-ATC. Аналогично настроить «Mobile 1,2», «Mobile 3,4», «Mobile 5,6», «Mobile 7,8» (Рис. 5).

| NAT Transform    |
|------------------|
| STUN Setting     |
| Updato           |
| New Firmware     |
| Default Settings |

Рис. 4

| <u>Mobile Voip</u>                                       | STUN Setting                                                       |
|----------------------------------------------------------|--------------------------------------------------------------------|
| Fwd Settings SMS Agent                                   | Mobile 1, 2                                                        |
| Network                                                  |                                                                    |
| Status<br>WAN Settings<br>SNTP Settings<br>Slave Setting | STUN of<br>Mobile 1Image: On CoffSTUN of<br>Mobile 2Image: On Coff |
| SIP Settings                                             | STUN                                                               |
| Service Domain                                           | Server stun.xten.com                                               |
| Codec Settings<br>Codec ID Setting                       | STUN Port 3478 (1024~65535)                                        |
| DTMF Setting<br>RPort Setting<br>SIP Responses           | Submit Reset                                                       |

#### Рис. 5

Во втором случае, если у вас шлюз не подключен к интернету, необходимо настроить локальный STUN сервер.

Например:<a href="http://sourceforge.net/project/showfiles.php?">http://sourceforge.net/project/showfiles.php?</a>group\_id=47735- тут есть версия для Linux и Windows.

#### Вариант настройки для Windows

1.)Для начала нам нужно добавить второй IP-адрес. В свойствах сетевого интерфейса нажимаем на кнопку «Дополнительно» (Рис. 6). Появится окно в котором нажимаем кнопку «Добавить» (Рис. 7) и добавляем еще один IP-адрес.

2.)Скачиваем нужный нам файл с сайта;

http://sourceforge.net/project/showfiles.php?group\_id=47735

3.) Разархивируем его и из командной строки запускаем файл **stun-server.exe** с нужными параметрами, которые можно посмотреть запустив файл с ключом —*help*.(Рис. 8)

| йства: Протокол Интернета (Т                                                                                                    | CP/IP)                                                                | ?   |
|----------------------------------------------------------------------------------------------------|-----------------------------------------------------------------------|-----|
| бщие                                                                                                    |                                                                       |     |
| Параметры IP могут назначаться а<br>поддерживает эту возможность. В<br>IP можно получить у сетевого адми                                         | втоматически, если сеть<br>противном случае параметрі<br>інистратора. | ы   |
| О Получить IP-адрес автоматиче                                                                                                    | ески                                                                  |     |
| — • Использовать следующий IP-                                                                                                    | адрес:                                                                |     |
| ІР-адрес:                                                                                                    | 192.168.1.159                                                         |     |
| Маска подсети:                                                                                                    | 255 . 255 . 255 . 0                                                   |     |
| Основной шлюз:                                                                                                    | 192.168.1.100                                                         |     |
| <ul> <li>Получить адрес DNS-сервера</li> <li>Использовать следующие адр<br/>Предпочитаемый DNS-сервер:<br/>Альтернативный DNS-сервер:</li> </ul> | автоматически<br>реса DNS-серверов:<br>192.168.1.181<br>              |     |
|                                                                                                    | Дополнител                                                            | ьно |
|                                                                                                    |                                                                       |     |

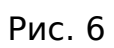

| IP-адрес<br>192.168.1.159<br>192.168.1.158 | Маска подсети<br>255.255.255.0<br>255.255.255.0 |
|--------------------------------------------|-------------------------------------------------|
| Да                                         | обавить Изменить Удалить                        |
| сновные шлюзы: —                           |                                                 |
| шлюз<br>192.168.1.100                      | Метрика<br>Автоматический                       |
| Да                                         | обавить Изменить Удалить                        |
| Автоматическое на                          | значение метрики                                |

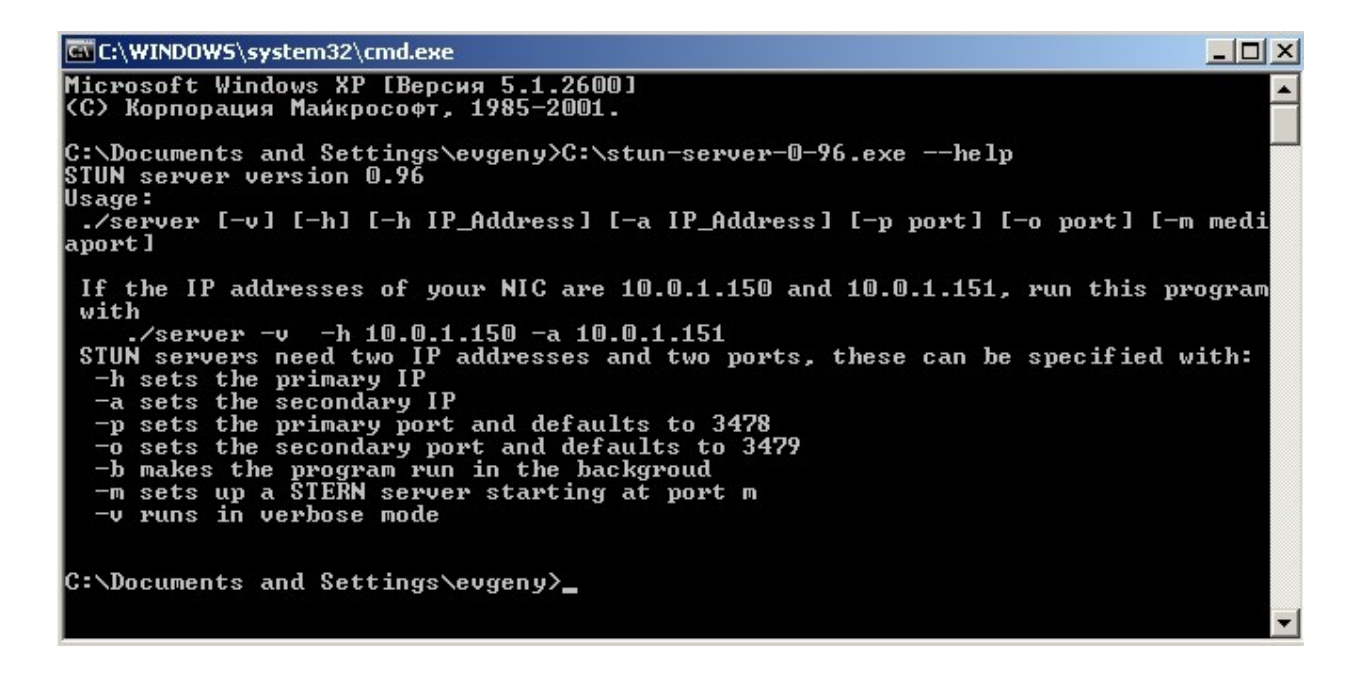

Рис. 8

После того как запустится сервер, необходимо настроить шлюз на работу с локальным STUN сервером. Для этого переходим в раздел **Nat Transform**  $\rightarrow$  **STUN Settings** и в поле STUN Server (Рис. 5) вводим IPадрес локального STUN сервера. Аналогично настроить «Mobile 1,2», «Mobile 3,4», «Mobile 5,6», «Mobile 7,8» (Рис. 5)

#### Вариант настройки для Linux

1.) Скачиваем нужный нам файл с сайта;

http://sourceforge.net/project/showfiles.php?group\_id=47735

2.) Далее распаковываем файл и переходим в каталог с программой;

tar xvfz stund\_0.96\_Aug13.tgz

cd stund

3.) Компилируем;

make

# 4.) Запускаем (Внимание!!! чтобы STUN сервер запустился и работал корректно, нужно чтобы в системе было два IP-адреса);

./server -v -h <IP-адрес\_1> -a <IP-адрес\_2>

Более подробно о командах запуска можно посмотреть набрав в консоли следущее:

./server --help

После того как запустится сервер, необходимо настроить шлюз на работу с локальным STUN сервером. Для этого переходим в раздел **Nat Transform** → **STUN Settings** и в поле STUN Server (Рис. 5) вводим IPадрес локального STUN сервера. Аналогично настроить «Mobile 1,2», «Mobile 3,4», «Mobile 5,6», «Mobile 7,8» (Рис. 5)

С установленными таким образом настройками шлюз должен зарегистрироваться на Вашем SIP сервере. После проверки регистрации можно совершать звонки.